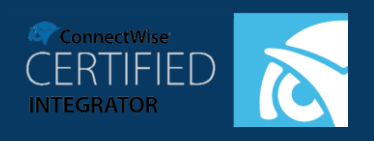

## **GUIDE TO INTEGRATION IMPLEMENTATION**

## Contents

| Overview                                                | 2  |
|---------------------------------------------------------|----|
| About Dropsuite Email Backup and Archive                | 2  |
| Dropsuite Business Archiver (with Backup)               | 2  |
| Dropsuite Business Backup                               | 2  |
| Dropsuite Basic Backup                                  | 2  |
| Setup on ConnectWise Manage™                            | 3  |
| Create Authentication Keys on ConnectWise Manage™       | 3  |
| Create Custom Security Role for Dropsuite (Optional)    | 3  |
| Create Manage API Keys                                  | 4  |
| Create New API Member                                   | 4  |
| Create Company Agreements for Dropsuite                 | 5  |
| Setup on Dropsuite Reseller Provisioning Portal         | 7  |
| Login                                                   | 7  |
| Enter ConnectWise API Credentials and Required Mappings | 7  |
| Create Dropsuite Plans                                  | 10 |
| Subscription Creation and Management                    | 12 |
| Create Dropsuite Subscription                           | 12 |
| Upgrade/Downgrade and Terminate the Subscription        | 13 |
| Login as End User to setup backup                       | 15 |
| Service Tickets                                         | 16 |
| ConnectWise Service Ticket Creation                     | 16 |
| Troubleshooting                                         | 16 |

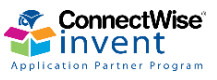

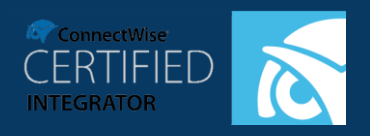

### **GUIDE TO INTEGRATION IMPLEMENTATION**

## **Overview**

This is a guide for ConnectWise Manage integration with Dropsuite Email Backup solution. It highlights how to create plans, how to onboard the users, changing/terminating user subscriptions and logging in as end users.

## **About Dropsuite Email Backup and Archive**

Dropsuite is a market-leading cloud backup platform that helps businesses securely backup, manage, recover and protect their business information. Dropsuite Email Backup and Archiving for Office 365 has been built for small and mid-sized businesses(SMBs) to simplify their email backup, recovery and compliance experience. It works with Office 365, Hosted Exchange, Gmail, SharePoint, OneDrive and other IMAP email servers also.

There are 3 solutions for Dropsuite Email Backup and Archiving:

## **Dropsuite Business Archiver (with Backup)**

The perfect agent-less archiving solution for SMBs who need to comply with regulatory requirements. Emails are archived using Envelope Journaling and this ensures all emails are archived without fail. Features include advanced eDiscovery (with option to filter using 16 attributes), legal hold, customizable retention periods, audit trail, audit review capabilities, tags in addition to granular user access control, file/attachment manager and advanced reporting via insights.

Business organizations need to be able to retrieve relevant any email message in the event of legal discovery, audits, and business or personnel investigations. Our archiving solution assures that evidentiary-quality records are systematically stored in a central repository with security in place to guard against any form of tampering.

### **Dropsuite Business Backup**

This is the most preferred solution for small and medium business users. Pricing is based on number of mailboxes and the package include unlimited storage and retention. Features include user access control management, file/attachment manager, advance search and advanced reporting via insights. Insights and relationships give a summary report of all emails in and out of an organization. Restore, download or migrate the entire mailbox or just one email with the click of a button. Use 16 attributes in our advance search to find the right email that your need and restore within a minute.

## **Dropsuite Basic Backup**

The ideal solution for small businesses without a backup solution in place, Dropsuite Basic Backup is designed with simplicity in mind. Pricing is based on storage space and not on the number of email accounts. Daily incremental backups support IMAP / POP protocols. Features include file/attachment manager, advance search and advanced reporting via insights. Insights and relationships give a summary report of all emails in and out of an organization. Restore, download or migrate the entire mailbox or just one email with the click of a button. Use 16 attributes in our advance search to find the right email that your need and restore within a minute.

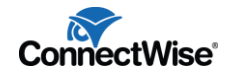

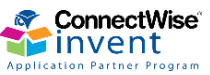

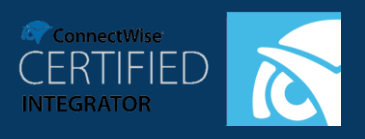

#### **GUIDE TO INTEGRATION IMPLEMENTATION**

## Setup on ConnectWise Manage™

## Create Authentication Keys on ConnectWise Manage™

### **Create Custom Security Role for Dropsuite (Optional)**

Before creating the API keys, you can either use the admin roles or create custom role for Dropsuite. If you decide to create a custom role please follow the below steps:

1. Click on System -> Security Roles -> Add new roles

| +                  | New 🗸 | √ Recent ∨                    | 👖 Calendar   | 💬 Chat with Support | Tickets 🗸 | Search   |
|--------------------|-------|-------------------------------|--------------|---------------------|-----------|----------|
| 🕀 Manage           | <     | Security Roles Security Roles |              |                     |           |          |
| E Project          |       | + 🔂 Actions 🗸                 | SEARCH CLEAR |                     | Export    | View (No |
| G Service Desk     |       | Name ^                        | Last Update  | Updated By          |           |          |
| 2                  |       | I                             |              |                     |           |          |
| Time & Expension   | se    | Admin                         | 23/03/2001   | Conversion          |           |          |
| <b>±</b> ⊋ Finance |       | Dropsuite                     | 21/08/2018   | Admin1              |           |          |
|                    |       | Engineer                      | 20/08/2002   | zadmin              |           |          |
| 😥 System 🛶         |       | <u>Executive</u>              | 21/08/2002   | zadmin              |           |          |
| Setup Tables       |       | Finance                       | 20/08/2002   | zadmin              |           |          |
| My Compony         |       | Integration                   | 14/08/2018   | Admin3              |           |          |
| My Company         |       | Manager                       | 20/08/2002   | zadmin              |           |          |
| Security Roles 🛛 🕳 |       | Sales                         | 11/12/2003   | zAdmin              |           |          |
| Members            |       | Subcontractor                 | 12/12/2003   | zAdmin              |           |          |
| Mass Maintenance   | :     |                               |              |                     |           |          |

2. Provide a name for the new role.

| New Role                              |  |
|---------------------------------------|--|
| Image: Project         Image: Project |  |
| Service Desk New Role<br>Role ID: *   |  |
| O Time & Expense                      |  |
| ±∓ Finance                            |  |
| ැලි System                            |  |
| Setup Tables                          |  |
| My Company                            |  |
| Security Roles                        |  |

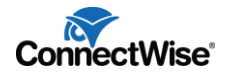

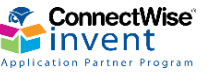

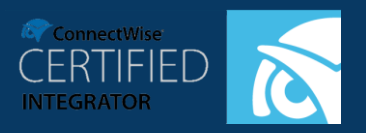

### **GUIDE TO INTEGRATION IMPLEMENTATION**

- 3. Select the specific roles and permissions as below and click save.
- Companies > Company Maintenance: Add, Inquire
- Companies > Configurations: Add, Edit, Inquire
- Finance > Agreements: Add, Edit, Delete, Inquire
- Procurement > Product Catalog: Add, Edit, Inquire
- Project > Project Tickets: Add, Edit, Inquire
- Project > Project Tickets Dependencies: Add, Edit, Inquire
- Project > Close Project Tickets: Add, Edit, Inquire
- Service Desk > Service Tickets > Add, Edit, Inquire
- Service Desk > Service Tickets Finance > Add, Edit, Inquire
- Service Desk > Service Tickets Dependencies > Add, Edit, Inquire
- Service Desk > Close Service Tickets > Add, Edit, Inquire
- System > Table Setup > Add, Edit, Inquire
- System > Custom Menu Entry > Add, Edit, Delete, Inquire

#### **Create Manage API Keys**

Before integration with Manage, create a pair of API keys for Dropsuite to enable the integration

To create these keys, setup a new member called an API Member

Note: This API Member does not use a Manage User License

#### **Create New API Member**

| ConnectWise v2017.1 (44354) |                                                                                                    |               |               |              |              |      |           |            |          |
|-----------------------------|----------------------------------------------------------------------------------------------------|---------------|---------------|--------------|--------------|------|-----------|------------|----------|
| Members ×                   |                                                                                                    |               |               |              |              |      |           |            |          |
| + New ~                     | Recent                                                                                                    | ✓ 🛅 Calend    | ar 📮 Chat wit | h Support    |              |      | *         |            |          |
| 🐼 ConnectWise <             | ConnectWise      Members - API Members                                                                                                    |               |               |              |              |      |           |            |          |
| ☆ My Favorites (Testing     | Ay Favorites (Testin A                                                                                                    |               |               |              |              |      | o active) |            |          |
| E Companies                 | Companies Companies Compa |               |               |              |              |      | Expo      |            |          |
| 🚮 Sales                     | Member ID                                                                                                    | First Name    | Last Name     | Inactive     | Location     | Туре | Role ID   | Work Role  | Business |
| Marketing                   |                                                                                                    |               |               | All 🗸        |              | ~    | ~         |            |          |
| 🐺 Procurement               | admin3                                                                                                    | test          | test          |              | Tampa Office |      | Sales     | Consultant | Admin    |
| \Xi Project                 | labtech                                                                                                    | LabTech       | Software      | $\checkmark$ |              |      |           |            |          |
| G Service Desk              | quosal                                                                                                    | Quosal        | API           | $\checkmark$ |              |      |           |            |          |
| 🖉 Time & Expense            | screenconnect                                                                                                    | ScreenConnect | API           | ~            |              |      |           |            |          |
| ±- Finance                  |                                                                                                    |               |               |              |              |      |           |            |          |
| ැලි System                  |                                                                                                    |               |               |              |              |      |           |            |          |
| Marketplace                 |                                                                                                    |               |               |              |              |      |           |            |          |
| Setup Tables                |                                                                                                    |               |               |              |              |      |           |            |          |
| My Company                  |                                                                                                    |               |               |              |              |      |           |            |          |
| Security Roles              |                                                                                                    |               |               |              |              |      |           |            |          |
| Members                     |                                                                                                    |               |               |              |              |      |           |            |          |
| Mass Maintenance            |                                                                                                    |               |               |              |              |      |           |            |          |

- 1. Navigate to System > Members > API Members
- 2. Select the **New** Icon
- 3. Fill out required information and set the Member to Admin

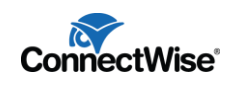

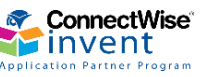

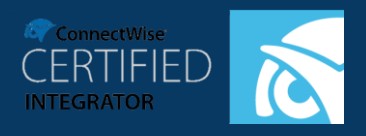

**Note:** You will need to fill out all of the required fields although many do not affect the integration. Please ensure that the Role ID is set to Admin / custom role selected in the above step.

- 4. Save the API Member
- 5. Navigate to the **API Keys** tab.
- 6. Create a New API Key and name it something that identifies the integration

| ConnectWise v2017.1 (44354) |                                                                                                    |  |  |  |  |  |  |
|-----------------------------|----------------------------------------------------------------------------------------------------|--|--|--|--|--|--|
| Ø Members ×                 |                                                                                                    |  |  |  |  |  |  |
| + New ~                     | ⑦ Recent ∨ 	☐ Calendar 	☐ Cbet with Support                                                                                          |  |  |  |  |  |  |
| 🔊 ConnectWise 🗸             | ConnectWise Keys > API Keys > API Keys                                                                                               |  |  |  |  |  |  |
| 🕁 My Favorites (Testing)    | Details Skiller Certification Delegation Accruals API Keys API Logs 🕸                                                                |  |  |  |  |  |  |
| Companies                   | < + Iistory Mistory III                                                                                                    |  |  |  |  |  |  |
| 🚮 Sales                     | ✓ You have successfully updated this record.                                                                                         |  |  |  |  |  |  |
| Marketing                   | Public API Key                                                                                                    |  |  |  |  |  |  |
| ₩ Procurement               | Description: * Integration<br>Public Key: * ZB6LUWc3J8uLAorG                                                                         |  |  |  |  |  |  |
| E Project                   | Private Key: * uKFqHwDAefQj6tf3<br>Note: The private key is only available at the time the key is created. Please make a note of it. |  |  |  |  |  |  |
| Service Desk                |                                                                                                    |  |  |  |  |  |  |

7. Copy the Public and Private Keys for future reference.

Note: The Public key will no longer be available once you leave this screen

## **Create Company Agreements for Dropsuite**

- MSPs needs to create agreements for each company before the integration
- Go to Finance > Agreements
- Click New Agreement button, provide required details, select the company and create the agreement.

| + 🗈             | Ð                     | ÷         | 6      | Agreement  | ÷      | Reconcil | iation   | D     | Links V     | SI    | hare 🗸 | His    | tory 🗸 | Ū. |   |
|-----------------|-----------------------|-----------|--------|------------|--------|----------|----------|-------|-------------|-------|--------|--------|--------|----|---|
| Agreement       |                       |           |        |            |        |          |          |       |             |       |        |        |        |    | ^ |
| Agreement Name  | ć *:                  | Dropsui   | ite Em | ail Backup |        |          |          | Oppo  | ortunity:   |       |        |        |        |    | ~ |
| Agreement Type: | e: * Tue 07/25/2017 V |           |        |            | Cust   | omer PO: |          |       |             |       |        |        |        |    |   |
| Start Date:     |                       |           |        |            | ~      | Cancel:  |          |       |             |       |        | $\sim$ |        |    |   |
| End Date:       | *                     |           |        |            | $\sim$ | No E     | nd Date  | Cano  | ellation Re | eapor | r:     |        |        |    |   |
| Location:       | ŵ.                    | Tampa     | Office | t          |        | <u>~</u> | Restrict |       |             |       |        |        |        |    |   |
| Department:     | *                     | Profess   | ional  | Services   |        | $\sim$   | Restrict |       |             |       |        |        |        |    |   |
| SLA:            |                       |           |        |            |        |          | ~        |       |             |       |        |        |        |    |   |
| Company: Blue   | Ligi                  | nt, Co.   |        |            |        |          |          |       |             |       |        |        |        |    | ~ |
| Company: * Bl   | Je L                  | ight, Co. |        |            |        |          | ~        | Site: | Main        |       |        |        |        |    | ~ |
| Contact: * Go   | ordo                  | n Packar  | rd     |            |        | ~        |          |       |             |       |        |        |        |    | 0 |
| Direct 🗸 (8     | 13)                   | 298-6100  | 3      |            |        | 11       | S        |       |             |       |        |        |        |    | Ť |
| Harden and      |                       |           | 1000   |            |        |          | 57       |       |             |       |        |        |        |    |   |

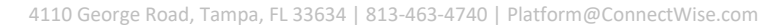

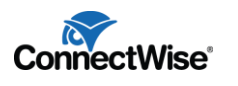

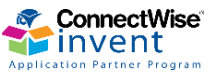

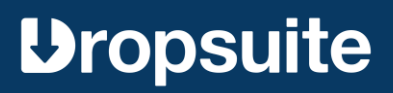

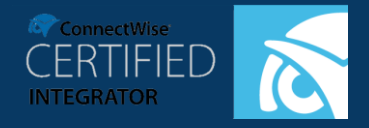

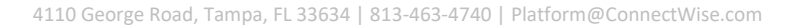

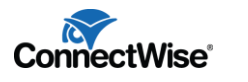

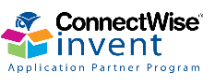

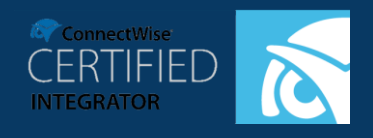

## **Setup on Dropsuite Reseller Provisioning Portal**

### Login

Once the ConnectWise MSP has signed a contract with Dropsuite, they will get access to Dropsuite MSP Reseller provisioning platform. The credentials will be shared to them via the sales team. In case they have not received these credentials or wish to try our solution, please reach out to Dropsuite team at sales@dropsuite.com.

MSPs / Resellers must login to the Reseller Provisioning Portal with the given credentials. If they are logging for the first time, they will be redirected to the ConnectWise settings page. This is a onetime setting that all ConnectWise MSPs must fill.

|                      | Please Update Your ConnectWise Settings! | × |
|----------------------|------------------------------------------|---|
|                      |                                          |   |
| ConnectWise Settings |                                          |   |
| Site URL             | api-au.myconnectwise.net                 |   |
| Company Identifier   |                                          |   |
| Public Key           |                                          |   |
| Private Key          |                                          |   |
|                      | Next                                     |   |
|                      |                                          |   |

## **Enter ConnectWise API Credentials and Required Mappings**

- Enter the following API credentials
  - **Site URL**: ConnectWise manage cloud URL. Please note that this URL should have the prefix 'api-' E.g.: *api-na.myconnectwise.net*
  - **Company Identifier**: Identifier of the MSP's company
  - Public Key: Public key of API key copied above
  - Private Key: Private key of API key copied above
- Click Next and Dropsuite will validate the credentials

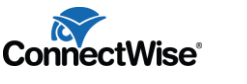

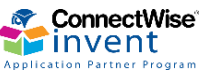

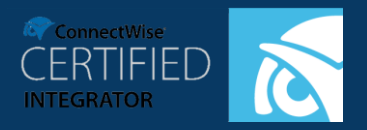

### **GUIDE TO INTEGRATION IMPLEMENTATION**

| ConnectWise Settings |                                |
|----------------------|--------------------------------|
| Site URL             | api-staging.connectwisedev.com |
| Company Identifier   | dropsuite_c                    |
| Public Key           | ZL******Zn                     |
| Private Key          |                                |
|                      | Next Testing Credentials       |
|                      |                                |

- Select the following ConnectWise mappings in next view and click Submit.
  - Service Board: Service board to be used to create service tickets
  - New Service Ticket Status: Status of newly created service ticket
  - **Closed Service Ticket Status**: Status of resolved service ticket
  - o Cancelled Service Ticket Status: Status of cancelled service ticket

Coni

#### Service Desk

New Service Ticket Service Board Dispatch Portal My Calendar Service Ticket Search Knowledge Base Configurations ChatAssist Automate CloudConsole Service Reports

**Dropsuite Email Backup** 

• **Important:** Values for the dropdowns are fetched from MSP's ConnectWise account. If they don't have corresponding values in the dropdown please create them from ConnectWise dashboard first.

• Once the settings are submitted Dropsuite will create a menu link called **Dropsuite Email Backup** in MSP's ConnectWise Manage dashboard under **Service Desk** and MSP can use that menu to log into Dropsuite reseller portal.

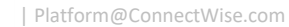

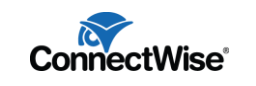

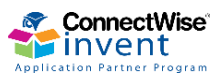

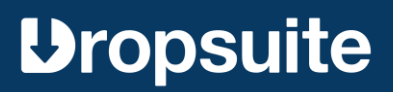

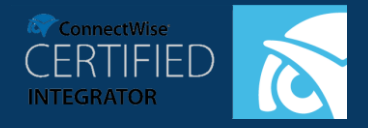

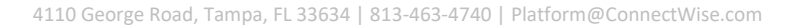

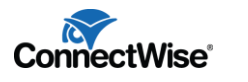

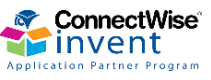

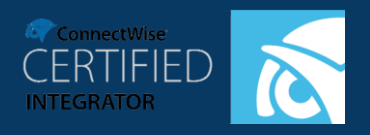

### **GUIDE TO INTEGRATION IMPLEMENTATION**

## **Create Dropsuite Plans**

Plans at Dropsuite can be any one of the products that you wish to offer to your customer.

Examples of plans can be

- Business Backup
- Business Archiver
- Basic Backup 5 GB
- Basics backup 10 GB

In this section, you will learn how to create plan or Dropsuite products for your Product catalogue on ConnectWise. This is a one-time activity and must be done before provisioning a customer.

- Login to Dropsuite reseller portal
- Navigate to Plans
- Click on Create New Plan.
- Enter the following fields and click **Create Plan**.
  - o Name: Name of the plan
  - Product Type: Type of the product (Backup/Archive/Personal)
  - o Price: End user price
  - Currency: End user currency
  - Periodicity: Periodicity
  - Category: ConnectWise product category
  - Sub Category: ConnectWise product subcategory
  - **Type:** ConnectWise product type

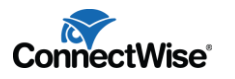

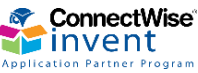

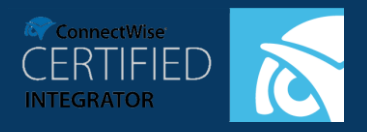

| Create New Plan |                                     | Back        |
|-----------------|-------------------------------------|-------------|
| Name            | Business Backup                     |             |
|                 | Max 16 characters (including space) |             |
| Product type    | Backup / seat - USD 0.5 / month     | \$          |
| Price           | 1                                   |             |
| Currency        | USD - United States Dollar          | \$          |
| Periodicity     | monthly                             | <b></b>     |
| Category        | Software                            | \$          |
| Sub category    | Software                            | \$          |
| Туре            | Software                            | \$          |
| Set as trial    |                                     |             |
|                 |                                     |             |
|                 |                                     | Create plan |

- Once you click Create plan Dropsuite will create a product in product catalog in ConnectWise.
- Catalog item id will be in {region}.{Dropsuite\_plan\_id}
- Repeat the above steps to create all the plans for the products that the MSP is offering.

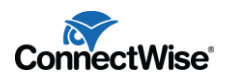

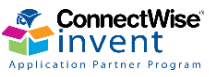

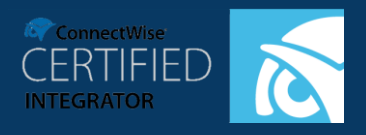

## **Subscription Creation and Management**

## **Create Dropsuite Subscription**

This section describes how to create a Dropsuite tenant subscription for your customer. At Dropsuite one subscription is created for one company at ConnectWise.

- Login to Dropsuite reseller portal
- Navigate to Users
  - Click on Create New User
- Enter the following fields and click on Save.
  - o Email: Admin contact email of the company
  - o First Name: First name
  - o Last Name: Last name
  - **Company:** ConnectWise company
  - **Plan:** Dropsuite plan
  - **Country:** Country
  - Seats: Number of seats (Not applicable for Basic Backup plans)
  - o Business Name: Company name (Not applicable for Basic Backup plans)
  - Agreement: ConnectWise company agreement
  - Checkbox (Send sign in details to allow user to login using email and password) Select this option if you want your end users to be able to login to their backups and manage their accounts. Once selected the end user will get the username and password in an email.

| reate New Oser             |                                            | Back |  |  |  |
|----------------------------|--------------------------------------------|------|--|--|--|
| Email                      | customer1@connectwise.com                  |      |  |  |  |
| First name                 | Connectwise                                |      |  |  |  |
| Last name                  | Customer1                                  |      |  |  |  |
| Company                    | ConnectWise                                | ¢    |  |  |  |
| Plan                       | Business Backup                            | ¢    |  |  |  |
| Country                    | United States                              | ¢    |  |  |  |
| Seats                      | 3                                          |      |  |  |  |
| Business name              | ConnectWise                                |      |  |  |  |
| Agreement                  | Dropsuite Email Backup                     | ¢    |  |  |  |
| Send sign in details to al | low user to login using email and password |      |  |  |  |

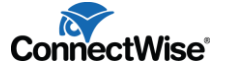

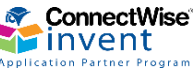

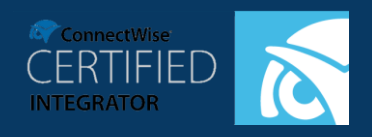

• Once the user and the subscription are created, Dropsuite will create an agreement addition in ConnectWise.

## **Upgrade/Downgrade and Terminate the Subscription**

This section tells you how to upgrade or downgrade a subscription. Using this you can add or remove seats or storage to an existing Dropsuite subscription. You can also Terminate or suspend the subscription.

Termination will delete the subscription permanently

Suspension will disable the login to the subscription while keeping it active for billing.

- Login to Dropsuite reseller portal
- Navigate to Users
- Click on Manage for a particular user to upgrade/downgrade or terminate the subscription.

|     |                                                 |                   |                              |                        |                              |        | Create New User       |
|-----|-------------------------------------------------|-------------------|------------------------------|------------------------|------------------------------|--------|-----------------------|
|     | Search account by email or org                  | ganization (h     |                              |                        |                              |        |                       |
|     | Subscription                                    | Deactivated since | Last signed in               | Organization           | Created at                   | Status | Action                |
| w.c | 3 Seat(s), Archive Backup   USD 1.5 /<br>month  |                   | July 21, 2017 06:14:38<br>AM | ConnectwiseArch<br>ive | July 21, 2017 04:08:56<br>AM | Active | Manage<br>Impersonate |
| w.c | 5 Seat(s), Business Backup   USD 2.5 /<br>month |                   | July 21, 2017 06:17:54<br>AM | Connectwise            | July 17, 2017 08:00:33<br>AM | Active | Manage<br>Impersonate |

• Click on the Subscription tab

| User Details                        | Back                                                                                                    |
|-------------------------------------|----------------------------------------------------------------------------------------------------|
| General Login Accounts Subscription |                                                                                                    |
| Update Subscription                 | Suspend User                                                                                                  |
| Plan   Archive Backup     Seats   3 | Warning: Suspended users will not be able to login to their dashboards but backup will still continue Suspend |
| Change Subscription Plan            | Unsubscribe User<br>Warning: Unsubscribed users will not be able to login to their dashboards.                |
|                                     | Unsubscribe                                                                                                   |

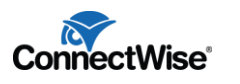

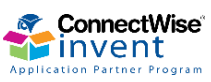

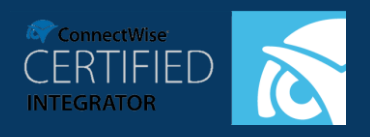

- MSP can suspend or unsubscribe the subscription here
- MSP can change the number of seats for a Business archiver or Business backup subscription
- MSP can change the storage plan if it is a Basic backup subscription
- Once the subscription is updated, Dropsuite will update the ConnectWise agreement addition
- If user is unsubscribed, Dropsuite will cancel the agreement addition

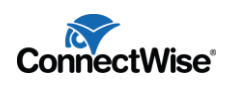

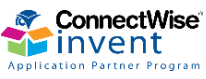

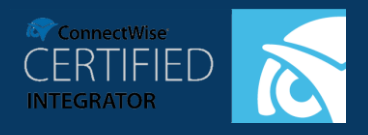

## Login as End User to setup backup

This section allows you to login as an end user to the end user dashboard so that you can

- 1. Set up their backups
- 2. Restore from their backup
- 3. Allow end user access to their emails

Please note that you will not be allowed to view individual emails of the end users, but only the meta data.

- Login to Dropsuite reseller portal
- Navigate to Users
- Click on Impersonate for a particular user to login to the end user's dashboard.

|     |                                                 |             |                              |                        |                              |        | Create New User       |
|-----|-------------------------------------------------|-------------|------------------------------|------------------------|------------------------------|--------|-----------------------|
|     | Search account by email or org                  | Deactivated |                              |                        |                              |        |                       |
|     | Subscription                                    | since       | Last signed in               | Organization           | Created at                   | Status | Action                |
| W.C | 3 Seat(s), Archive Backup   USD 1.5 /<br>month  |             | July 21, 2017 06:14:38<br>AM | ConnectwiseArch<br>ive | July 21, 2017 04:08:56<br>AM | Active | Manage<br>Impersonate |
| w.c | 5 Seat(s), Business Backup   USD 2.5 /<br>month |             | July 21, 2017 06:17:54<br>AM | Connectwise            | July 17, 2017 08:00:33<br>AM | Active | Manage<br>Impersonate |

- In the end user dashboard, MSP can perform pre-configured end user actions.
- MSP can add/remove mailboxes from the backup and restore emails.

| 0                                | DASHBOARD                                                                |                  |            |                         |  |  |  |  |  |
|----------------------------------|--------------------------------------------------------------------------|------------------|------------|-------------------------|--|--|--|--|--|
|                                  | You are currently impersonating as res1user1@cw.com. Click here to stop. |                  |            |                         |  |  |  |  |  |
| BACKUP STATUS                    | - Dashboard                                                              |                  |            |                         |  |  |  |  |  |
| BACKUPS<br>DOWNLOADS<br>RESTORES | 1 seats of 3 seats used                                                  |                  |            |                         |  |  |  |  |  |
| MIGRATES                         | Backup Emails                                                            |                  |            |                         |  |  |  |  |  |
|                                  | Search email account                                                     | Edit De-Activate |            |                         |  |  |  |  |  |
|                                  | Email Account                                                            | Number of Emails | Space Used | Last System Backup      |  |  |  |  |  |
|                                  | connectwise004@mailer.dropmyemail.com                                    | 0                | 0 Bytes    | 2017-07-21 14:13:43 UTC |  |  |  |  |  |
|                                  |                                                                          |                  |            |                         |  |  |  |  |  |
|                                  |                                                                          |                  |            |                         |  |  |  |  |  |
|                                  |                                                                          |                  |            |                         |  |  |  |  |  |

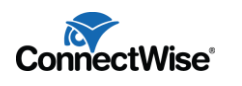

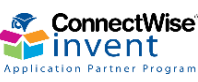

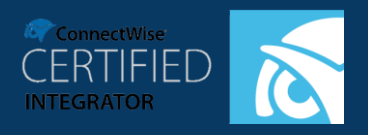

### **GUIDE TO INTEGRATION IMPLEMENTATION**

## **Service Tickets**

Dropsuite will create a configuration type named 'dropsuite\_mailbox\_actions' which will be used to create Dropsuite related configurations.

Configurations will be created on ConnectWise per each action performed on the mailbox by Dropsuite or the MSP which includes backup, archive, restore, migrate and download.

Configuration name will be in format **{region}.{action\_id}** format. *E.g.: uswest.backup.10. This means that this is for uswest region, for backup action with backup id 10.* 

## **ConnectWise Service Ticket Creation**

- In case of any errors during Backup, Archive Restore or Download, Dropsuite will create service tickets on ConnectWise attaching the corresponding configuration record
- The status of the ticket will be **New**.
- MSP can filter the Dropsuite related service tickets using the above configuration type 'dropsuite\_mailbox\_actions'.
- When the error is fixed, and the action is completed Dropsuite will close the ticket automatically.
- If the error is not fixed and the maximum retry attempts are exceeded Dropsuite will cancel the ticket.

## Troubleshooting

Please contact <u>support@dropsuite.com</u> if you have any issues with the integration.

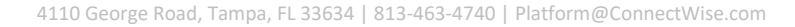

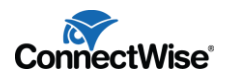

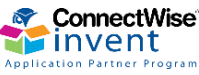